# INSTRUKCJA OBSŁUGI

# **SPIS TREŚCI**

- 1. Instalacja i uruchomienie czytnika oraz programu TachoBit
- 2. Pobieranie danych z karty kierowcy i odczyt pliku DDD
- 3. Wysyłanie e-mail z załączonym plikiem DDD
- 4. Wysyłanie pliku DDD na serwer FTP

5. Aktualizacja programu

6. TachoBit Raport [OPCJA]

UWAGI

## 1. Instalacja i uruchomienie czytnika oraz programu TachoBit

- a) umieścić płytę CD w napędzie lub pobrać i uruchomić instalator TachoBit ze strony tachobit.pl
- b) potwierdzać kolejne komunikaty, aż do zakończenia instalacji składników
- c) podłączyć czytnik kart kierowców do gniazda USB w komputerze
- d) uruchomić program i wpisać kod licencyjny w **Pomoc**  $\rightarrow$  **Licencje** nacisnąć **Zaakceptuj**

# 2. Pobieranie danych z karty kierowcy i odczyt pliku DDD

Uruchomić program TachoBit

## 2.1. Pobieranie danych z karty kierowcy

- a) wsunąć kartę kierowcy do czytnika
- b) pobieranie danych z karty rozpocznie się automatycznie, pasek informuje o postępie
- c) plik DDD automatycznie zapisze się w dokumentach użytkownika w folderze \TachoBit\Card\

d) dostęp do folderu z zapisanymi plikami poprzez skrót na pulpicie **Card** lub po wybraniu z menu **Program**  $\rightarrow$  **Otwórz Folder** 

#### 2.2. Odczyt pliku DDD

- a) nacisnąć przycisk **Odczytaj Plik** lub z menu wybrać **Program**  $\rightarrow$  **Odczytaj Plik**
- b) wybrać plik z karty kierowcy znajdujący się na dysku i nacisnąć Otwórz

# Folder z plikami DDD:

C:\Users\{username}\Dokumenty\TachoBit\Card\

#### Przykładowa nazwa pliku:

C\_20170415\_1634\_Kowalski\_J\_1000000000040.DDD

C - plik z karty kierowcy

20170415 - rok miesiąc dzień - data utworzenia pliku

1634 - godzina minuty - czas utworzenia pliku

Kowalski - nazwisko kierowcy

I - imię kierowcy - pierwsza litera

1000000000040 - numer karty kierowcy

DDD - rozszerzenie pliku

#### 3. Wysyłanie e-mail z załączonym plikiem DDD

Po zakończeniu pobierania danych z kary kierowcy program TachoBit może wysłać plik DDD pod wpisany adres email.

# 3.1. Ustawienia e-mail

- a) z menu wybrać Ustawienia  $\rightarrow$  Wysyłanie Email
- b) zaznaczyć "v" pole **Edycja**
- c) w polu Do Email wpisać adres e-mail, pod który mają być wysyłane pliki
- d) zaznaczyć "v" pole **Wysyłanie Email**
- e) w polu **Temat Email** wpisać do 10 znaków lub pozostawić puste pole, wpisany tekst pojawi się na początku tematu e-mail (np. skrócona nazwa firmy)
- f) w polu Wiadomość wpisać do 100 znaków lub pozostawić puste pole, wpisany tekst pojawi się w treści wiadomości e-mail
- g) wpisać własne ustawienia w polach: Serwer smtp Port Od Email Hasło, szczegółowe ustawienia znajdują się w Pomocy
- naciśnięcie **Test** zapisuje ustawienia oraz wysyła pustą wiadomość testową, jeżeli **Test** zakończył się sukcesem program będzie wysyłał pliki e-mailem

i) Zapisz zapisuje ustawienia (jeżeli Test zakończył się sukcesem nie trzeba naciskać Zapisz)

#### 3.2. Kasowanie ustawień e-mail

- a) z menu wybrać Ustawienia -> Wysyłanie Email
- b) zaznaczyć "v" pole **Edycja**
- c) nacisnąć przycisk **Resetuj**
- 4. Wysyłanie pliku DDD na serwer FTP

#### 4.1. Ustawienia FTP

- a) z menu wybrać Ustawienia -> Wysyłanie FTP
- b) zaznaczyć "v" pole Edycja
- c) wpisać własne ustawienia w polach: Serwer Użytkownik Hasło
- d) nacisnąć przycisk **Zapisz**

## 4.2. Kasowanie ustawień FTP

- a) z menu wybrać Ustawienia -> Wysyłanie FTP
- b) zaznaczyć "v" pole Edycja
- c) nacisnąć przycisk Resetuj

#### 5. Aktualizacja programu

- a) z menu wybrać  $\textbf{Pomoc} \rightarrow \textbf{Aktualizacja}$
- b) kreator aktualizacji sprawdzi dostępność nowych wersji i pobierze pliki aktualizacyjne

## 6. TachoBit Raport [OPCJA]

- a) odczytać kartę kierowcy 2.1 lub wczytać plik 2.2
- b) nacisnąć przycisk **Raport**
- c) wybrać zakres raportu i ustawić daty
- d) nacisnąć przycisk **Raport**

#### UWAGI:

1. Jeżeli program antywirusowy blokuje instalację programu TachoBit należy na czas instalacji wyłączyć ochronę antywirusową lub dodać Install\_TachoBit.exe do reguły wykluczeń programu antywirusowego

2. Program pobiera wszystkie dane zawarte na karcie kierowcy G1 lub G2 oraz wpisuje na kartę datę pobrania

3. Program wyświetla dane w czasie UTC lub Lokalnym (UTC +1/+2 godz.) do wyboru

**4.** Oznaczenia użyte na wykresie, w podsumowaniu i raporcie [opcja]:

| Œ | czerwony – jazda       | PL» rozpoczęcie                 | «PL | zakończenie    |
|---|------------------------|---------------------------------|-----|----------------|
| 2 | niebieski – inna praca | OUT» rozpoczęcie                | «Ol | JT zakończenie |
| P | żółty – dyspozycyjność | PROM przeprawa promowa/kolejowa |     |                |
| H | 🛿 zielony – postój     | M wpis manualny                 |     |                |
| ? | ' czarny – nieznane    | ↓ Włożenie karty                | Î   | Wyjęcie karty  |

**5.** Jeżeli do komputera podłączono kilka czytników, właściwy można wybrać z rozwijanej listy znajdującej się w lewym górnym rogu, pod menu. Odświeżenie listy za pomocą przycisku bezpośrednio po prawej stronie listy

**6**. Jeżeli po włożeniu karty kierowcy do czytnika system WINDOWS wyświetli komunikat o niepowodzeniu zainstalowania nowego urządzenia komunikat można zignorować, nie ma wpływu na odczyt danych

**7.** Program antywirusowy może blokować wysyłanie e-maili lub wyświetlanie Raportu [OPCJA]. W programie antywirusowym należy zmienić ustawienia osłony poczty lub dodać TachoBit do reguły wykluczeń

**8.** [OPCJA] Raport otwiera się z wyłączonym trybem chronionym w programie np. Adobe Reader. Dowolna drukarka A4 oraz program do otwierania plików PDF muszą być zainstalowane w systemie Windows.

**9.** W przypadku problemów z pobieraniem danych z karty kierowcy należy włączyć **Ustawienia** → **Tryb Serwisowy**, który wyłącza podgląd czynności kierowcy i daty poprzedniego pobrania

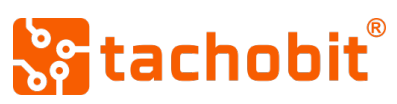